### Kā iesniegt iesniegumu veselības izdevumu kompensācijas saņemšanai elektroniski e-adresē?

## Lai iesniegtu iesniegumu no savas e-adreses tai jābūt <u>aktivizētai!!</u>

#### Oficiālā elektroniskā adrese jeb e-adrese kā to aktivizēt

E-adrese ir personalizēta pastkastīte portālā <u>latvija.gov.lv</u>. Tai var piekļūt, pieslēdzoties portālam ar savu digitālo identitāti (piemēram, izmantojot personas apliecību jeb eID kartē vai eParaksts mobile). E-adreses izmantošana ir drošs un efektīvs veids, kā sazināties ar vairāk nekā 3100 valsts un pašvaldību iestādēm jebkurā laikā un no jebkuras atrašanās vietas.

Video pamācība un apraksts kā aktivizēt e-adresi ir pieejama https://latvija.gov.lv/Content/Eadrese/#ka\_izveidot\_e-adresi

Lai aktivizētu savu e-adresi spied šo saiti <u>https://latvija.gov.lv/Home/?lang=lv</u>

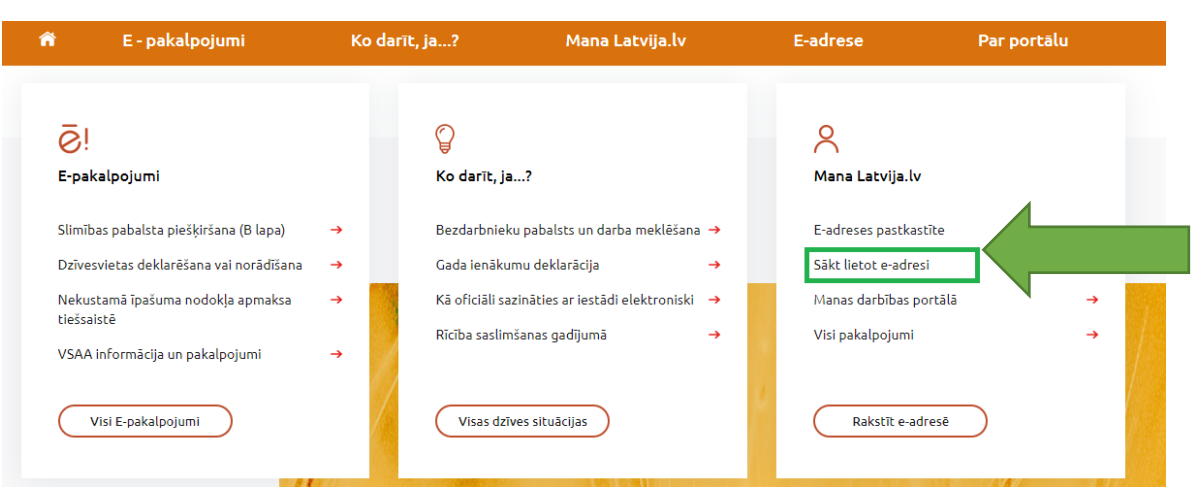

#### Izvēlies Sākt lietot e-adresi

Izvēlies vienu no piedāvātajiem autentifikācijas veidiem (EID; eParaksts; eParaksts mobile)

| I | Piekrītu identifikācijas veikšanas <mark>noteikumiem</mark> un manu datu (vārda, uzvārda un personas koda) nosūtīšanai e-<br>pakalpojuma sniedzējam – Valsts reģionālās attīstības aģentūra (Alberta iela 10, Rīga, LV-1010). |                                   |                                 |  |  |  |  |
|---|----------------------------------------------------------------------------------------------------|-----------------------------------|---------------------------------|--|--|--|--|
|   | Identifikācija ar kvalificētu pa                                                                                                    | augstinātas drošības elektronis   | skās identifikācijas līdzekli ( |  |  |  |  |
|   | ⊗elD                                                                                                    | eParaksts                         | eParaksts mobile                |  |  |  |  |
|   | Identifikācija ar kvalificētu ele                                                                                                    | ektroniskās identifikācijas līdze | ekli                            |  |  |  |  |
|   | Other EU<br>countries                                                                                                    |                                   |                                 |  |  |  |  |

#### Izvēlies Veidot e-adresi

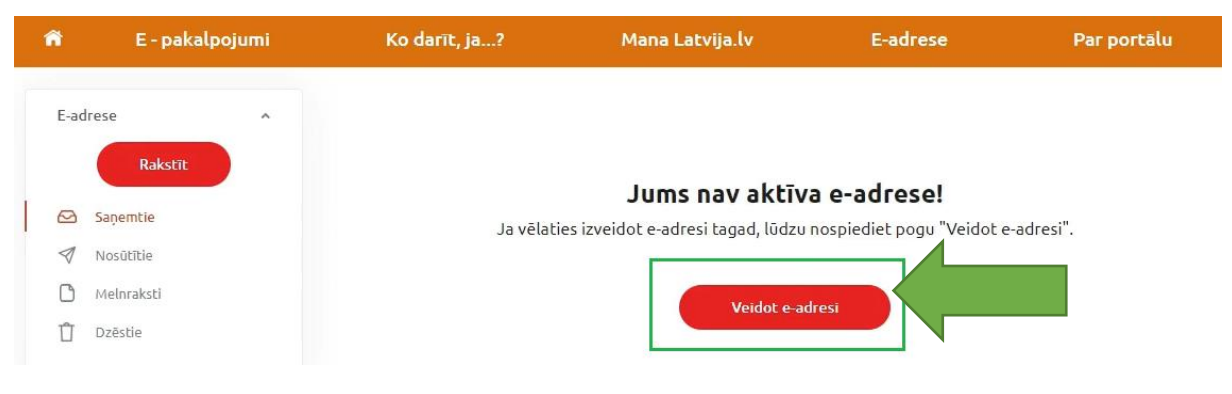

Šajā logā ievadi savu e-pasta adresi un spied Izveidot E-adresi

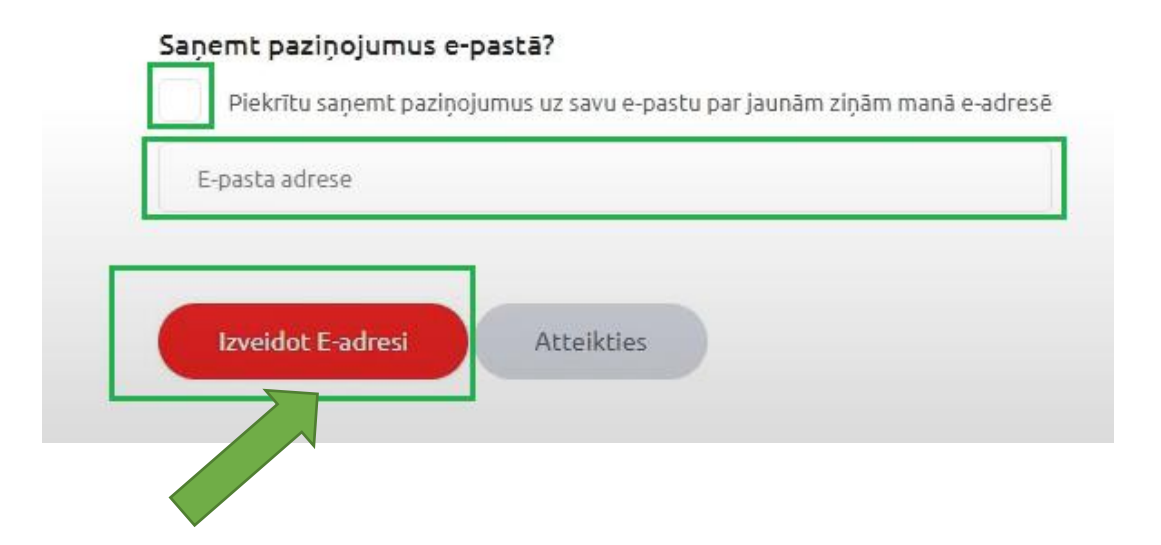

#### Iesnieguma iesniegšana elektroniskajā vidē

1.variants

# Lai iesniegtu iesniegumu no savas e-adreses tai jābūt <u>aktivizētai!!</u>

1. Spied uz Iekšlietu ministrijas veselības un sporta centra e-adreses hipersaites

<u>https://latvija.gov.lv/KDV/Write/NewMessage?lang=lv&id=56a83b45-</u> 07e6-4801-81ea-66d4088841b4

#### vai <u>NOSKENĒ QR kodu</u>

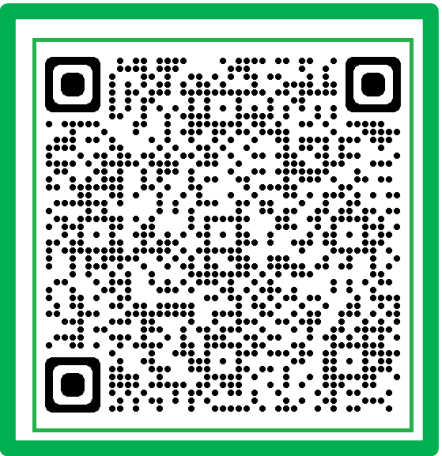

Vienotās pieteikšanās modulis

2. Autorizējies ar vienu no autorizācijas veidiem eID, eParaksts vai eParakstsmobile

EN | iziet

| Piekrītu identifikācijas veikšanas <mark>noteikumiem</mark> un manu datu (vārda, uzvārda un personas koda) nosūtīšanai e-<br>pakalpojuma sniedzējam – Valsts reģionālās attīstības aģentūra (Alberta iela 10, Rīga, LV-1010). |  |
|----------------------------------------------------------------------------------------------------|--|
| Identifikācija ar kvalificētu paaugstinātas drošības elektroniskās identifikācijas līdzekli (                                                                                                    |  |
| eParaksts                                                                                                    |  |
|                                                                                                    |  |
|                                                                                                    |  |
| countries                                                                                                    |  |

- 3. Aizpildi un pievieno:
- Norādi iesnieguma tēmu (piem. Iesniegums par izdevumu izmaksu, u.c.);
- Pievieno aizpildītu iesnieguma <u>veidlapu</u>;
- Pievieno nepieciešamos dokumentus (maksājuma dokumentu failus (čeki, kvītis, bankas apliecinājumi), recepte, nosūtījumu, izrakstu utml.);
- Pievieno pieteikuma tekstu.

| 🎁 E - pakalpojumi                                                               | Ko darit, ja?                                                                      | Mana Latvija.lv                     | E-adrese       | Par portālu                   |   |
|---------------------------------------------------------------------------------|------------------------------------------------------------------------------------|-------------------------------------|----------------|-------------------------------|---|
| E-adrese A<br>Rakuti<br>Sagentile<br>Nosútile<br>Meitraksti                     | Rakstit Jaunu ziņu     Kaim: (EKŠLIETU MINISTR     Temats:     tzvēlēties veidlapu | Abplicit veidapu                    |                | 0<br>Q                        |   |
| Dzéstie       Manas darbibas portala       Pazipojumi       v       Iestatījumi | B I U E E                                                                          | E %                                 |                |                               |   |
|                                                                                 | <b>4</b> 5000 <b>4</b> 50                                                          | tit, elektroniski parakstot 🔪 Flevi | enot plelikumu | 000 stalits unders of stalits | 1 |

4. Kad esi pievienojis aizpildītu iesnieguma veidlapu un nepieciešamos dokumentus, izvēlies- <u>Sūtīt, elektroniski parakstot !!!!</u>

| 🏦 E - pakalp           | ojumi | Ko darīt, ja?             | Mana Latvija.lv                 | E-adrese            | Par portālu                   |
|------------------------|-------|---------------------------|---------------------------------|---------------------|-------------------------------|
| E-adrese               | ^     | ← Rakstīt jaunu ziņu      |                                 |                     | 0                             |
| Rakstīt                |       | Kam: (IEKŠLIETU MINISTRIJ | IAS VESELĪBAS UN SPORTA CENTRS  | ×)                  | Q                             |
| 😂 Saņemtie             |       | Temats:                   |                                 |                     |                               |
| ✓ Nosūtītie Meļņraksti |       | Izvēlēties veidlapu       | Aizpildīt veidlapu              |                     |                               |
| Dzēstie                |       | B I <u>U</u> ≔ ⊨          | ⊑ %                             |                     |                               |
|                        |       | levadiet ziņu             |                                 |                     |                               |
| Manas darbības portālā | ~     |                           |                                 |                     |                               |
| Paziņojumi             | ×     |                           |                                 |                     |                               |
| lestatījumi            | *     |                           |                                 |                     |                               |
|                        |       |                           |                                 |                     |                               |
|                        |       |                           |                                 |                     |                               |
|                        |       |                           |                                 |                     | Atlikušo simbolu skaits: 4000 |
|                        |       | Sotit 🛛 Soti              | t, elektroniski parakstot 🛛 🔊 🖡 | Pievienot pielikumu |                               |
|                        |       |                           |                                 |                     |                               |

#### <u>Iesnieguma iesniegšana elektroniskajā vidē</u> 2.variants

## Lai iesniegtu iesniegumu no savas e-adreses tai jābūt <u>aktivizētai!!</u>

1. Spied uz <u>https://latvija.gov.lv/Home/</u>

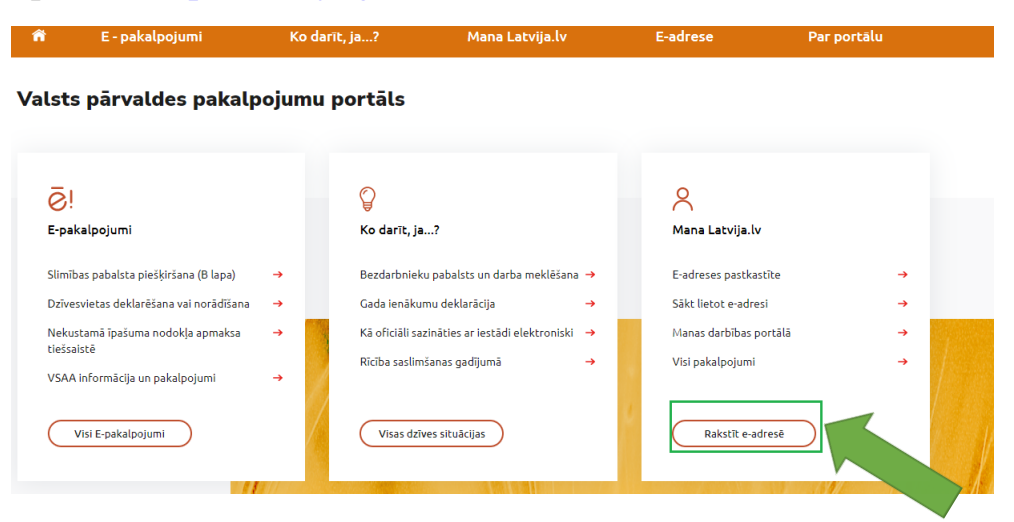

2. Autorizējies ar vienu no autorizācijas veidiem eID, eParaksts vai eParakstsmobile

| Vienotās pieteikšanās modulis                          |                                                                                      |                                                                       |                                    |
|--------------------------------------------------------|--------------------------------------------------------------------------------------|-----------------------------------------------------------------------|------------------------------------|
| Piekrītu identifikācijas vei<br>pakalpojuma sniedzējam | ikšanas <mark>noteikumiem</mark> un manu<br>– <b>V</b> alsts reģionālās attīstības a | datu (vārda, uzvārda un persona<br>sģentūra (Alberta iela 10, Rīga, l | s koda) nosūtīšanai e-<br>V-1010). |
| Identifikācija ar kvalīficētu ele                      | ktroniskās identifikācijas līdze                                                     | ekli 🕐                                                                |                                    |
| ©elD                                                   | eParaksts                                                                            | eParaksts mobile                                                      | Other EU<br>countries              |
|                                                        |                                                                                      |                                                                       |                                    |

3. Tiek atvērta Latvija.lv, izvēlies Rakstīt e-adresē

| 🏦 E - pakalpojumi                       | Koo      | larīt, ja?        | Mana Latv                | /ija.lv     | E | adrese                                                                                                    | Par portālu |  |
|-----------------------------------------|----------|-------------------|--------------------------|-------------|---|----------------------------------------------------------------------------------------------------|-------------|--|
| alsts pārvaldes pakalp                  | ojum     | u portāls         |                          |             |   |                                                                                                    |             |  |
| <mark>⊘</mark> !<br>E-pakalpojumi       |          | 🍟<br>Ko darīt, ja | 1?                       |             |   | A<br>Mana Latvija.lv                                                                                            |             |  |
| Slimības pabalsta piešķiršana (B lapa)  | <b>→</b> | Bezdarbniek       | u pabalsts un darba m    | ieklēšana 🔸 |   | E-adreses pastkastīte                                                                                           | →           |  |
| Dzīvesvietas deklarēšana vai norādīšana | <b>→</b> | Gada ienāku       | mu deklarācija           | <b>→</b>    |   | Säkt lietot e-adresi                                                                                            | <b>→</b>    |  |
| Nekustamā īpašuma nodokļa apmaksa       | →        | Kā oficiāli sa    | zināties ar iestādi elek | ctroniski 🔸 |   | Manas darbības portālā                                                                                          | <b>→</b>    |  |
| VSAA informācija un pakalpojumi         | <b>→</b> | Rīcība saslim     | ršanas gadījumā          | <b>→</b>    |   | Visi pakalpojumi                                                                                                | →<br>       |  |
| Visi E-pakalpojumi                      | /        | Visas dzī         | ves situācijas           |             | ۲ | Rakstīt e-adresē                                                                                                |             |  |
|                                         |          |                   |                          |             |   | A STATE OF A STATE OF A STATE OF A STATE OF A STATE OF A STATE OF A STATE OF A STATE OF A STATE OF A STATE OF A |             |  |

4. Adresāta laukā <u>"KAM"</u> norādi **Iekšlietu ministrijas veselības un sporta** centrs

| 🏫 E - pakalpojumi                        | Ko darīt, ja?                    | Mana Latvija.lv                   | E-adrese           | Par portālu                   |
|------------------------------------------|----------------------------------|-----------------------------------|--------------------|-------------------------------|
| 💁 Ievērībai – portālā noris aktīvi darb  | i pakāpeniskai versiju nomaiņai. |                                   |                    | ×                             |
| E-adrese                                 | ← Rakstīt jaunu ziņu             |                                   |                    | 3                             |
| Rakstīt                                  | Kam:                             |                                   |                    | Q                             |
| 🖂 Saņemtie                               | Temats:                          |                                   |                    |                               |
| ✓ Nosūtītie Melnraksti                   | Izvēlēties veidlapu              | ✓ Aizpildīt veidlapu              | )                  |                               |
| Dzēstie                                  | B I <u>U</u> ≔ }≡                | <i>⊗</i> ⊒                        |                    |                               |
| Manas darbības portālā v<br>Paziņojumi v | levadiet ziņu                    |                                   |                    |                               |
| lestatījumi 🗸                            |                                  |                                   |                    |                               |
|                                          |                                  |                                   |                    |                               |
|                                          |                                  |                                   |                    | Atlikušo simbolu skaits: 4000 |
|                                          | 🛛 🗐 Sütit                        | ;, elektroniski parakstot 🛛 🔊 🦠 P | ievienot pielikumu |                               |

- 5. Norādi iesnieguma tēmu (piem. Iesniegums par izmaksu kompensāciju).
- 6. Pievieno aizpildītu iesnieguma veidlapu.
- 7. Pievieno nepieciešamos dokumentus (maksājuma dokumentu failus (čeki, kvītis, bankas apliecinājumi), recepti, nosūtījumu, izrakstu utml.).

| E-adrese                | ← Rakstīt jaunu ziņu                                        | 0                             |
|-------------------------|-------------------------------------------------------------|-------------------------------|
| Rakstit                 | Kam: (EKŠLIETU MINISTRIJAS VESELĪBAS UN SPORTA CENTRS X)    | Q                             |
| 🖾 Saņemtie              | Temats:                                                     |                               |
| Nosütitie               | Izvělěties veidlanu · Aizolidit veidlanu                    |                               |
| Melnraksti              |                                                             | ```                           |
| Dzēstie                 |                                                             |                               |
| Manas darbibas nortālā  |                                                             |                               |
| Manas darbibas por cara |                                                             |                               |
| Paziņojumi v            |                                                             |                               |
| lestatījumi v           |                                                             |                               |
|                         |                                                             |                               |
|                         |                                                             |                               |
|                         |                                                             |                               |
|                         | 🛿 sutt 🖉 sutt, elektroniski parakstot 🔍 Pievienot pielikumu | Atlikušo simbolu skaits: 4000 |

8. Pēc tam izvēlies Sūtīt, elektroniski parakstot. Izvēlies parakstīšanas metodi.

| ñ    | E - pakalpojumi         | Ko darīt, ja?                                                                          | Mana Latvija.lv                                                        | E-adrese          | Par portālu                   |
|------|-------------------------|----------------------------------------------------------------------------------------|------------------------------------------------------------------------|-------------------|-------------------------------|
| E-ad | Irese ^                 | ← Rakstīt jaunu ziņu                                                                   |                                                                        |                   | 0                             |
|      | Rakstit                 | Kam: (IEKŠLIETU MINISTRIJ                                                              | JAS VESELĪBAS UN SPORTA CENTRS 🗙                                       | )                 | Q                             |
|      | Saņemtie                | Temats:                                                                                |                                                                        |                   |                               |
| 1    | Nosütītie               | Imuliation unidamu                                                                     | Marildit vaidlagu                                                      |                   |                               |
| C    | Melnraksti              | B T U = =                                                                              |                                                                        |                   |                               |
| Û    | Dzēstie                 |                                                                                        | - V                                                                    |                   |                               |
| Man  | as darbības portālā 🗸 🗸 |                                                                                        |                                                                        |                   |                               |
| Pazi | iņojumi v               |                                                                                        |                                                                        |                   |                               |
| lest | atījumi v               |                                                                                        |                                                                        |                   |                               |
|      |                         |                                                                                        |                                                                        |                   |                               |
|      |                         |                                                                                        |                                                                        |                   |                               |
|      |                         |                                                                                        |                                                                        |                   | Atlikušo simbolu skaits: 4000 |
|      |                         | Sutt 🛛 🖉 Sutt                                                                          | it, elektroniski parakstot 🛛 🔊 🇞 Pi                                    | evienot pielikumu |                               |
|      |                         |                                                                                        |                                                                        |                   |                               |
|      |                         |                                                                                        |                                                                        |                   |                               |
|      |                         |                                                                                        |                                                                        |                   |                               |
|      | Z                       | iņojuma parakstī                                                                       | īšana                                                                  |                   |                               |
|      | TI                      | KS PARAKSTĪTAS SEKOJOŠAS D                                                             | ATNES:                                                                 |                   |                               |
|      | C                       | Ziņojums.pdf                                                                           | 0                                                                      | ?                 |                               |
|      | IZ                      | VĒLIETIES PARAKSTĪŠANAS ME                                                             | TODI:                                                                  |                   |                               |
|      |                         | ) 🌕 elD                                                                                |                                                                        |                   |                               |
|      |                         |                                                                                        |                                                                        |                   |                               |
|      |                         | eParaksts mobile                                                                       | as čis zipojums tiks posūti                                            | īte               |                               |
|      | a<br>Li<br>ki           | dresātam automātiski un<br>ūdzu pārliecinieties, ka ie<br>ā arī norādītais adresāts ir | to atcelt nebūs iespējams<br>vadītais saturs un pielikun<br>r pareizi. | i:<br>.!<br>ni,   |                               |
|      |                         |                                                                                        |                                                                        |                   |                               |
|      |                         | Sūtīt, elektron                                                                        | niski parakstot                                                        |                   |                               |
|      |                         | Ato                                                                                    | elt                                                                    |                   |                               |

- 9. Ievadi lūgtos datus ziņojuma parakstīšanai (atkārtoti ievadi lietotāja numuru, paroli/PIN2).
- 10.Pēc veiksmīgas parakstīšanas Iekšlietu ministrijas veselības un sporta centra eadresē tiks saņemts iesniegums.